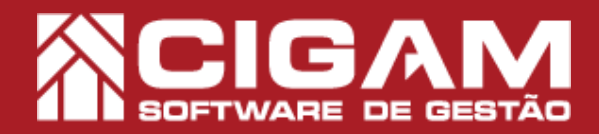

## Guia Prático

Requisitos: - Estar em Loja; - Acessar <Cadastro Geral> e <Cadastro de Cliente>; -A partir da versão 13.2.2600(PAF).

## Como renegociar carnê?

**Objetivo:** Saiba como proceder para renegociar um carnê no sistema Cigam Varejo, definindo novas parcelas e valores para quitação futura do cliente.

1. Clique em < Cadastro Geral > e em seguida **⊗** Fi <Cadastro de Clientes>. Malotes 1 Cadastro Geral 2. Selecione o cliente. O Volt (1) Lista de Clie 2+ 3. Clique em < Pagamentos Diversos>. S Volt (!) Cadastro de Clientes ites 🛛 🧟 Dados Adicionais 🔄 🏭 Compras 📝 Ob S De Consertos do Cliente I4h 〒 14-16h 〒 16-18h 〒 18-2 CIGAM

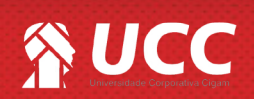

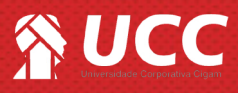

**4.** Na tela de **"Pagamento de Carnê"** em PDV, é possível visualizar o botão **<Renegociar>.** 

Ao trabalhar com Carnet Online será possível renegociar dividas em carnê de outras lojas do franqueado/lojista.

| vencanenco         | Parc.  | Dt compra  | Vir. parcela | Juros  | Desc. | Vir. total   | Contrato | Status           |           | ^  |                                                                                                    |                                                                                                    |                     |
|--------------------|--------|------------|--------------|--------|-------|--------------|----------|------------------|-----------|----|----------------------------------------------------------------------------------------------------|----------------------------------------------------------------------------------------------------|---------------------|
| 08/05/2015         | 1/3    | 14/04/2015 | 98,34        | 0,00   | 0,00  | 98,34        | 108      |                  |           |    |                                                                                                    |                                                                                                    |                     |
| 08/06/2015         | 2/3    | 14/04/2015 | 98,33        | 0,00   | 0,00  | 98,33        | 108      |                  |           |    |                                                                                                    |                                                                                                    |                     |
| 0//0//2015         | 3/3    | 14/04/2015 | 98,33        | 0,00   | 0,00  | 96,33        | 108      |                  |           |    |                                                                                                    |                                                                                                    |                     |
|                    |        |            |              |        |       |              |          |                  |           | •  |                                                                                                    |                                                                                                    |                     |
| forma de Pagame    | nto    |            |              | -      |       | Valor        |          |                  |           |    | Tatal Danta (D)                                                                                                | 5)-                                                                                                    |                     |
|                    |        |            |              |        |       |              |          |                  |           |    | Total Pagto (R:                                                                                                | · /-                                                                                                    |                     |
|                    |        |            | -            | 1      | -     |              |          |                  |           | D. | I otal Pagto (R:                                                                                               | 5):                                                                                                    |                     |
|                    |        |            |              | 1      | L     | Ok           | Lin      | mpar             |           | D. | rotal Pagto (R:<br>P□ (+) Juros (R:<br>Créd. Disp. (R:                                                         | \$):<br>5):                                                                                                    |                     |
| 10. 5              |        |            |              | 3      |       | Ok           | Lin      | npar             |           | D. | Créd. Disp. (R:<br>Créd. Disp. (R:<br>(-) Crédito (R:                                                          | \$):<br>\$):<br>\$):                                                                                               |                     |
| N° For             | ma Pgt | o 1        | Tipo Pa      | arcela | Nr. c | Ok<br>theque | Lin      | mpar<br>io Valor | parcela ' | D. | Créd. Disp. (R:<br>Créd. Disp. (R:<br>(-) Crédito (R:<br>Total (R:                                             | 5):<br>5):<br>5):<br>5):                                                                                           |                     |
| N° For             | ma Pgt | 0 1        | Tipo Pa      | arcela | Nr. c | Ok<br>theque | Lin      | mpar<br>o Valor  | parcela   | D. | Créd. Disp. (R<br>Créd. Disp. (R<br>(-) Crédito (R<br><b>Total (R</b><br>Pago (R                               | 5):<br>5):<br>5):<br>5):<br>5):                                                                                    |                     |
| N <sup>o</sup> For | ma Pgt | o 1        | Tipo Pa      | arcela | Nr. c | Ok<br>cheque | Lin      | npar<br>o Valor  | parcela   | D. | Total Pagto (R<br>Créd. Disp. (R<br>(-) Crédito (R<br>(-) Crédito (R<br>Total (R<br>Pago (R<br>Troco (R        | 5):<br>5):<br>5):<br>5):<br>5):<br>5):<br>5):                                                                      |                     |
| N° For             | ma Pgt | o 1        | īpo Pa       | arcela | Nr. c | Ok<br>theque | Lin      | npar<br>o Valor  | parcela : | 0. | Créd. Disp. (R<br>Créd. Disp. (R<br>(-) Crédito (R<br>(-) Crédito (R<br><b>Total (R</b><br>Pago (R<br>Troco (R | <ul> <li>5):</li> <li>5):</li> <li>5):</li> <li>6):</li> <li>6):</li> <li>6):</li> <li>6):</li> <li>6):</li> </ul> | (<br>ietuar Pagamer |

5. Na tela de "Renegociação Carnê você encontra os campos:

- Forma de Pagamento;
- Valor a Renegociar;
- Qtd.Parc;
- 1º Vencimento;
- Intervalo Dias;
- Valor 1º Vencimento.

Clique em <Gerar Parcelamento>.

| Forma de Pagament  | 0          |               |                |                                                                                                    |
|--------------------|------------|---------------|----------------|----------------------------------------------------------------------------------------------------|
| Carne              |            |               |                | -                                                                                                    |
| /alor a Renegociar | Qtd. Parc. | 1º Vencimento | Intervalo Dias | Valor 1º Vencimento                                                                                                    |
| 99,37              | 1          | 22/05/2015 💌  | 1              | 0,00                                                                                                    |
|                    |            |               |                | Gerar Parcelamento                                                                                                    |
|                    |            |               |                | and the second second contract of the second second s |
|                    |            | 1             |                |                                                                                                    |
| Número P           | arcela     | Vencimento    | Valor I        | Parcela                                                                                                    |
| Número P           | arcela     | Vencimento    | Valor I        | Parcela                                                                                                    |
| Número P           | arcela     | Vencimento    | Valor I        | Parcela                                                                                                    |
| Número P           | arcela     | Vencimento    | Valor I        | Parcela                                                                                                    |
| Número P           | arcela     | Vencimento    | Valor I        | Parcela                                                                                                    |
| Número P           | arcela     | Vencimento    | Valor I        | Parcela                                                                                                    |
| Número P           | arcela     | Vencimento    | Valor I        | Parcela                                                                                                    |

**6.** Ao lado, é possível visualizar as informações da renegociação de carnê, como por exemplo o número de parcelas, valor de cada parcela e o total renegociado.

Clicando 2x sobre os campos desejados ("Vencimento"/"Valor Parcela") será possível editar os valores apresentados, ou seja, é possível definir valores para mais uma, duas ou mais parcelas.

Clique em **<Confirmar>** para finalizar o procedimento.

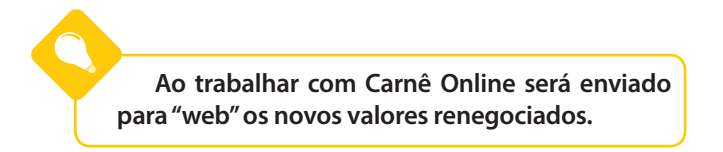

| alor a Renegociar<br>99,37 Qtd. Parc.<br>5 | 1º Vencimento<br>01/06/2015 | Intervalo Dias | Valor 1º Vencime<br>25, |
|--------------------------------------------|-----------------------------|----------------|-------------------------|
| Número Parcela                             | Vencimento                  | Valori         | Parcela                 |
| 1/5                                        | 22/05/2015                  |                | 25,00                   |
| 2/5                                        | 01/06/2015                  |                | 18,59                   |
| 3/5                                        | 01/07/2015                  |                | 18,59                   |
| 4/5                                        | 31/07/2015                  |                | 18,59                   |
| 5/5                                        | 31/08/2015                  |                | 18,60                   |
|                                            |                             |                |                         |

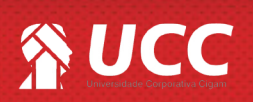

## 

- 7. Em seguida é impresso o novo contrato.
  - Efetivação de Renegociação de Dívida
    - Data;
    - Contrato de Renegociação;
    - Data Renogaciação;
    - CPF.

- Relação de débitos por renegociar

- Contrato;
- Parcela;
- Vencimento;
- VIr. Parcela;
- Juros;
- Desc;
- Vlr.Total.

- Relação de parcelas geradas pela renegociação

- Parcela;
- Vencimento;
- VIr. Parcela;
- Status.

- Valores finais

- Valor Dívida;
- Juros;
- Desconto;
- Total Renegociação.
- Dados do cliente
  - Nome do Cliente;
  - CPF;
  - RG.

No campo **"Status"** é sinalizado a situação da parcela.

**8.** Na segunda página são impressas as parcelas para serem entregues ao cliente.

|                                                                                                    |                                                                                                    |                                                                                       |                                                                                     | F                                                                | . Felix da (                            | Gestor SA<br>Cunha, 811               |
|----------------------------------------------------------------------------------------------------|----------------------------------------------------------------------------------------------------|---------------------------------------------------------------------------------------|-------------------------------------------------------------------------------------|------------------------------------------------------------------|-----------------------------------------|---------------------------------------|
|                                                                                                    | LOGO                                                                                                    |                                                                                       | Pelo                                                                                | otas/RS - Tel                                                    | lefone: (53                             | ) 32601350                            |
|                                                                                                    | Efetiv                                                                                                    | ação de Reneg                                                                         | ociação de Dív                                                                      | ida                                                              |                                         |                                       |
| Data.: 14/04/20                                                                                                    | 15                                                                                                    | Hora.: 17:04:40                                                                       | )                                                                                   |                                                                  |                                         |                                       |
| Nome.: Abgael                                                                                                    |                                                                                                    |                                                                                       | CPF.: 0                                                                             |                                                                  |                                         |                                       |
| Contrato Renego                                                                                                    | ciação.: 109                                                                                                    |                                                                                       |                                                                                     |                                                                  |                                         |                                       |
| Data Renegocia                                                                                                    | ção.: 14/04/2015                                                                                                    |                                                                                       |                                                                                     |                                                                  |                                         |                                       |
|                                                                                                    | Rel                                                                                                    | ação de débitos                                                                       | por renegocia                                                                       | r                                                                |                                         |                                       |
| Contrato                                                                                                    | Parcela                                                                                                    | Vencimento                                                                            | Vir.Parcela                                                                         | Juros                                                            | Desc.                                   | Vir.Tota                              |
| 108                                                                                                    | 01/03                                                                                                    | 08/05/2015                                                                            | 98,34                                                                               | 10.00                                                            |                                         | 108.3                                 |
| O cliente se pro                                                                                                    | põe pagar o débito                                                                                                    | acima descrit                                                                         | o, da seguinte                                                                      | forma:                                                           |                                         |                                       |
| O cliente se prop                                                                                                    | põe pagar o débito<br>Relação d                                                                                                | , acima descrit<br>e parcelas gera                                                    | o, da seguinte<br>das pela reneg                                                    | forma:<br>ociação                                                |                                         |                                       |
| O cliente se prop                                                                                                    | põe pagar o débito<br>Relação d                                                                                                | , acima descrit<br>e parcelas gera                                                    | o, da seguinte<br>das pela reneg                                                    | forma:<br>ociação                                                |                                         |                                       |
| O cliente se proj<br>Parcela<br>1/5                                                                                                   | põe pagar o débito<br>Relação d<br>Vencimento<br>14/04/2015                                                                    | o, acima descrit<br>e parcelas gera<br>VIr.Parcela<br>8 34                            | o, da seguinte<br>das pela reneg                                                    | forma:<br>ociação                                                |                                         |                                       |
| O cliente se proj<br>Parcela<br>1/5<br>2/5                                                                                            | põe pagar o débito<br>Relação d<br>Vencimento<br>14/04/2015<br>15/05/2015                                                      | o, acima descrit<br>e parcelas gera<br>Vir.Parcela<br>8,34<br>25.00                   | o, da seguinte<br>das pela reneg<br>,<br>Statu<br>Pago<br>Pago                      | forma:<br>ociação<br>15                                          | · · · · · · · · · · · · · · · · · · ·   |                                       |
| O cliente se proj<br>Parcela<br>1/5<br>2/5<br>3/5                                                                                     | põe pagar o débito<br>Relação d<br>Vencimento<br>14/04/2015<br>15/05/2015<br>15/06/2015                                        | o, acima descrit<br>e parcelas gera<br>Vir.Parcela<br>8,34<br>25,00<br>25.00          | o, da seguinte<br>das pela reneg<br>/ Statu<br>/ Pago<br>/ Rene                     | forma:<br>ociação                                                | · · · · · · · · · · · · · · · · · · ·   |                                       |
| O cliente se prop<br>Parcela<br>1/5<br>2/5<br>3/5<br>4/5                                                                              | põe pagar o débito<br>Relação d<br>Vencimento<br>14/04/2015<br>15/05/2015<br>15/06/2015<br>15/07/2015                          | o, acima descrit<br>e parcelas gera<br>Vir.Parcela<br>8,34<br>25,00<br>25,00<br>25,00 | o, da seguinte<br>das pela reneg<br>/ Statu<br>/ Pago<br>/ Pago<br>/ Rene<br>/ Em / | forma:<br>ociação<br>us<br>ociado<br>egociado<br>Aberto          | · · · · · · · · · · · · · · · · · · ·   | ·                                     |
| O cliente se proj<br>Parcela<br>1/5<br>2/5<br>3/5<br>4/5<br>5/5                                                                       | põe pagar o débito<br>Relação d<br>Vencimento<br>14/04/2015<br>15/05/2015<br>15/06/2015<br>15/07/2015<br>15/08/2015            | e parcelas gera<br>Vir.Parcela<br>8,34<br>25,00<br>25,00<br>25,00<br>25,00            | o, da seguinte<br>das pela reneg<br>/ Statu<br>Pago<br>Pago<br>Rene<br>Em /         | forma:<br>ociação<br>IS<br>o<br>o<br>gociado<br>Aberto<br>Aberto | × , , , , , , , , , , , , , , , , , , , | · · · · · · · · · · · · · · · · · · · |
| O cliente se proj<br>Parcela<br>1/5<br>2/5<br>3/5<br>4/5<br>5/5<br>Valor Divida:: 5                                                   | põe pagar o débito<br>Relação d<br>Vencimento<br>14/04/2015<br>15/05/2015<br>15/06/2015<br>15/07/2015<br>15/08/2015            | e parcelas gera<br>Vir.Parcela<br>8,34<br>25,00<br>25,00<br>25,00<br>25,00            | o, da seguinte<br>das pela reneg<br>/ Statu<br>Pago<br>/ Rene<br>Em /<br>Em /       | forma:<br>ociação<br>IS<br>Sgociado<br>Aberto<br>Aberto          | × , , , , , , , , , , , , , , , , , , , | · · · · · · · · · · · · · · · · · · · |
| O cliente se proj<br>Parcela<br>1/5<br>2/5<br>3/5<br>4/5<br>5/5<br>Valor Divida.: 5<br>Juros.: 10,00                                  | põe pagar o débito<br>Relação d<br>Vencimento<br>14/04/2015<br>15/05/2015<br>15/06/2015<br>15/07/2015<br>15/08/2015<br>28,34   | e parcelas gera<br>Vir.Parcela<br>8,34<br>25,00<br>25,00<br>25,00                     | o, da seguinte<br>das pela reneg<br>/ Statu<br>Pago<br>/ Rene<br>Em /<br>Em /       | forma:<br>ociação<br>IS<br>gociado<br>Uberto<br>Uberto           | <u> </u>                                | · · · · · · · · · · · · · · · · · · · |
| O cliente se prop<br>Parcela<br>1/5<br>2/5<br>3/5<br>4/5<br>5/5<br>Valor Dívida.: 4<br>Juros.: 10,00<br>Desconto.:                    | põe pagar o débito<br>Relação d<br>Vencimento<br>14/04/2015<br>15/05/2015<br>15/07/2015<br>15/08/2015<br>288,34                | e parcelas gera<br>Vir.Parcela<br>8,34<br>25,00<br>25,00<br>25,00                     | o, da seguinte<br>das pela reneg<br>'Statu<br>'Pago<br>'Pago<br>'Rene<br>'Em /<br>' | forma:<br>ociação<br>Is<br>gociado<br>Aberto<br>Stat             |                                         | · · · · · · · · · · · · · · · · · · · |
| O cliente se prop<br>Parcela<br>1/5<br>2/5<br>3/5<br>4/5<br>5/5<br>Valor Dívida:: 9<br>Juros.: 10,00<br>Desconto.:<br>Total Renegocia | põe pagar o débito<br>Relação d<br>Vencimento<br>14/04/2015<br>15/05/2015<br>15/07/2015<br>15/08/2015<br>38,34<br>ção.: 108,34 | e parcelas gera<br>Vir.Parcela<br>8,34<br>25,00<br>25,00<br>25,00<br>25,00            | o, da seguinte<br>das pela reneg<br>'Statu<br>Pago<br>Pago<br>Rene<br>Em /<br>Em /  | forma:<br>ociação<br>IS<br>Sigociado<br>Aberto                   |                                         | · · · · · · · · · · · · · · · · · · · |
| O cliente se prop<br>Parcela<br>1/5<br>2/5<br>3/5<br>4/5<br>5/5<br>Valor Dívida.: 4<br>Juros.: 10,00<br>Desconto.:<br>Total Renegocia | põe pagar o débito<br>Relação d<br>Vencimento<br>14/04/2015<br>15/05/2015<br>15/07/2015<br>15/08/2015<br>38,34<br>ção.: 108,34 | e parcelas gera<br>Vir.Parcela<br>8,34<br>25,00<br>25,00<br>25,00<br>25,00            | o, da seguinte<br>das pela reneg<br>'Statt<br>Pago<br>Pago<br>Rene<br>Em /<br>Em /  | forma:<br>ociação<br>Is<br>Sigociado<br>Aberto                   | us<br>o                                 | · · · · · · · · · · · · · · · · · · · |

<Nome Cliente>

<CPF Cliente> <RG Cliente>

R. Felix da Cunha PELOTAS/RS - Telefone: 3341768 NOME: Abgail VENCIMENTO CPF. N\* PRESTAÇÃO ERECO VLR PAR DATA CONTRATO 14/04/2015 8,34 8,34 109 108,34 108,34 RESTAÇÃO 1/5 Gestor S.A. Tecnologia da Informaçã R. Felix da Cunh PELOTAS/RS - Telefone: 3341765 VENCIMENTO 15/05/2015 ente Me: Abgail 05/2015 CPF Nº PRESTAÇÃO 2/5 109 VLR PARCELA VLR PARC 25,00 25,00 DATA CONTRATO 14/04/2015 109 VER TO TAL VLR TOTAL 108,34 108,34 PRESTAÇÃO 2/5 

Pago

Renegociado

Em Aberto

Em Aberto

Muito Bem! Agora você sabe como realizar a renegociação de carnês no sistema Cigam Varejo. Boas Vendas!

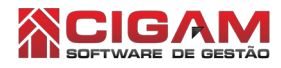

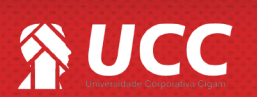